## Upgrade GstarCAD Network License Manager, legacy version

1266 GstarCAD Malaysia July 6, 2021 Update and Upgrade 0 3237

1. Double click the latest GstarCAD\_LMS on the specified server computer, the following window opens, click Next to continue.

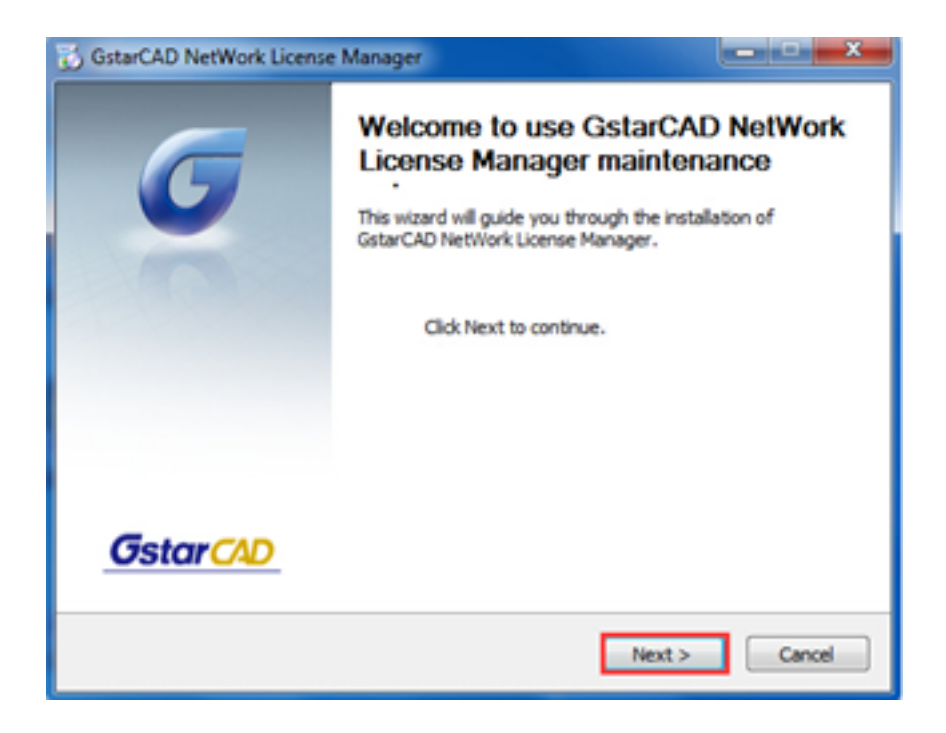

2. Click Upgrade and click Next to continue GstarCAD Network License Manager upgrading.

| GstarCAD NetWork License Manager                                                                                            | ×                   |
|----------------------------------------------------------------------------------------------------|---------------------|
| Maintain Product Upgrade or Remove Product                                                                                  | star CAD            |
| Welcome to use GstarCAD NetWork License Manager maintenance setup<br>you to maintain your product.Click an option you want: | . This setup can he |
| Upgrade                                                                                                    |                     |
| Remove                                                                                                    |                     |
|                                                                                                    |                     |
| GstarCAD NetWork License Manager                                                                                            | Cancel              |

3. Check the first option in the window below, click Next and Finish to finish programming language maintenance.

| C. Morearit Youal C++ 2001 dill Redictributable Maintenance                                                                   | -     | Microsoft Voual C++ 2018 | x88 Redictributable Maintenance                                                           |
|----------------------------------------------------------------------------------------------------|-------|--------------------------|-------------------------------------------------------------------------------------------|
| Picrosoft Visual C++ 2010 x86 Redistributable Haintenance<br>Tox can repair your installation or remove it from the computer. | 00    |                          | Repair Is Complete                                                                        |
| Pesse, select one of the following options:                                                                                   |       | Visual Studio            | Marsaelh Yavai C++ 2010 x86 Radatributable has been<br>repeired.                          |
| Repar Microsoft Vesal C++ 3020 x86 Redetributable to its original star                                                        | a.    |                          |                                                                                           |
| 🗇 Renove Microsoft Visual C++ 2010 x86 Redetributable from this compo                                                         | Aur.  |                          |                                                                                           |
|                                                                                                    |       |                          | The can check for more recent versions of the package on the <u>Horsen? (the Horsen?)</u> |
|                                                                                                    |       |                          |                                                                                           |
| Tites, send information about my setup experiences to Microsoft Corpora                                                       | ten.  |                          |                                                                                           |
| For more information, read the Cala Collection Policy-                                                                        |       |                          |                                                                                           |
|                                                                                                    |       |                          |                                                                                           |
| Field 2                                                                                                    | Canod |                          | Triah                                                                                     |

4. Click Finish to complete the GstarCAD Network License Manager installation.

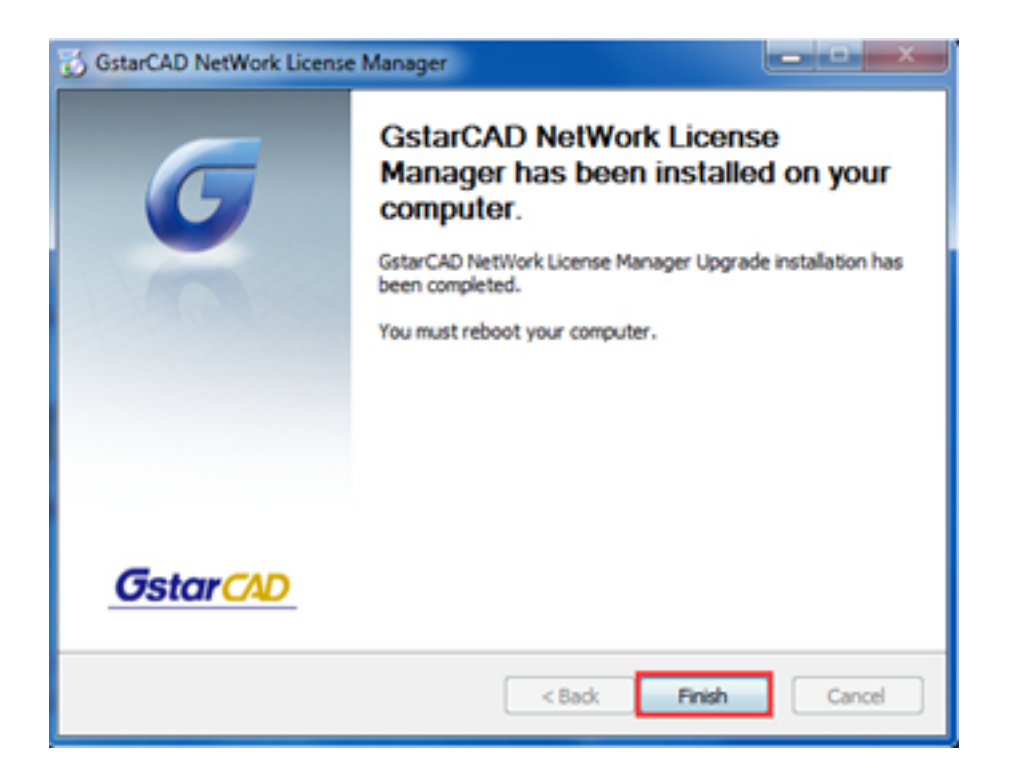

## Online URL:

https://www.gstarcad.com.my/knowledge/article/upgrade-gstarcad-network-license-manager-legacy-version-1266.html